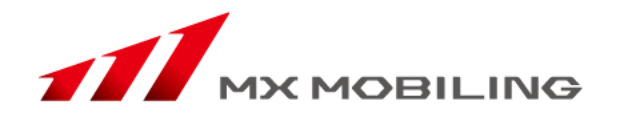

## ケータイサラダ/スマホピジョン

## 携帯電話からの 画像送信機能について

2013年10月15日 **MXモバイリング株式会社** モバイルソリューション事業本部 法人ソリューション事業部

MXモバイリンプ株式会社

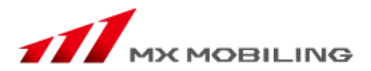

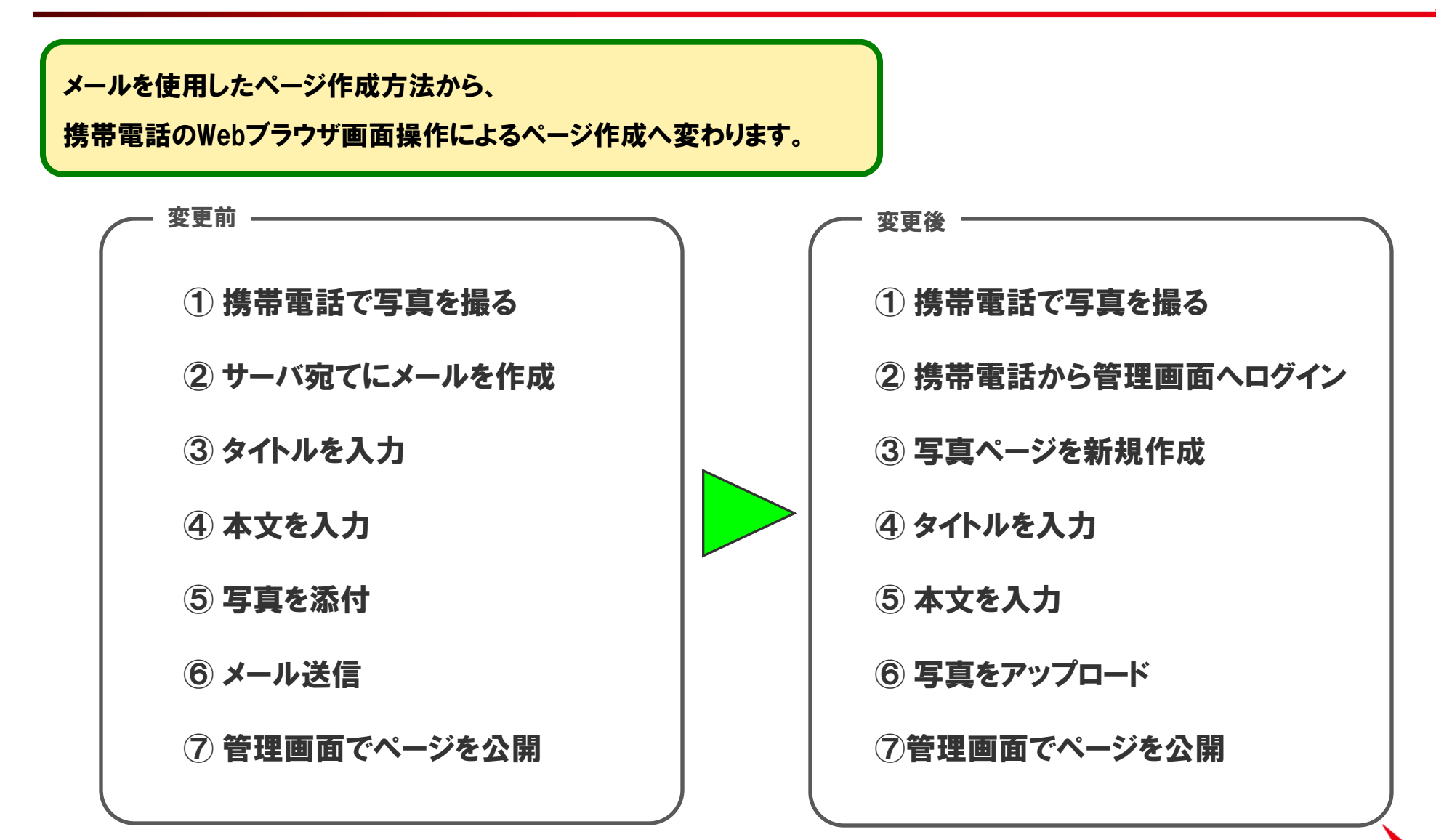

## 画像送信機能強化について

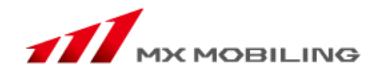

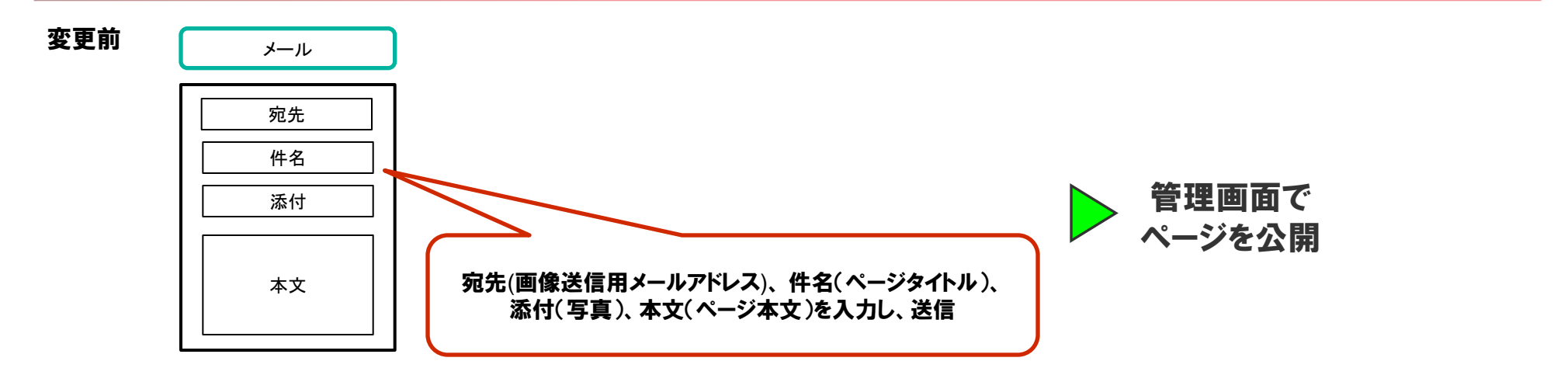

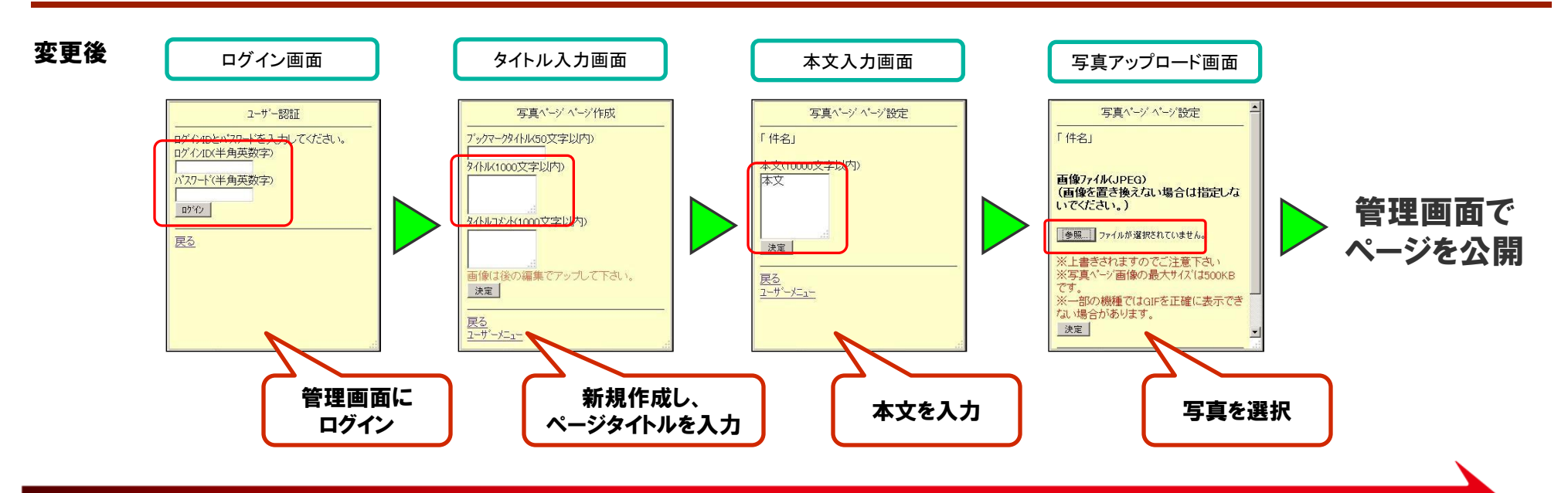

Page 2 © MX MOBILING CO., LTD. 2013

## 携帯電話用管理画面ログイン

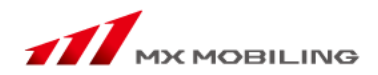

携帯用のログインページはパソコンと同じURLです。

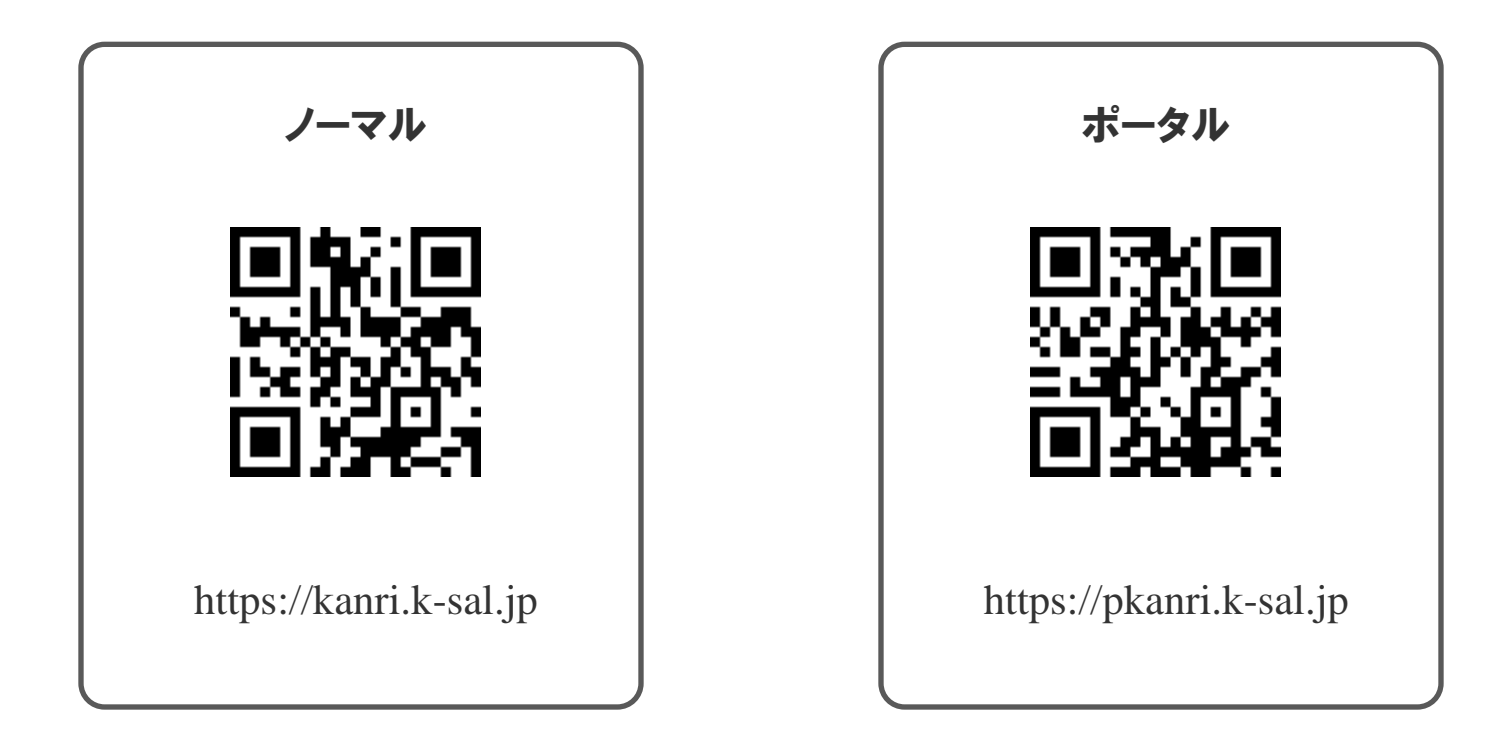

ご契約企業様のご利用環境は、PC用管理画面ログイン後の画面左上に記載しております。